# D1s & D2s Quick Start Guide

Version: 1.<sup>-</sup>

Date: Apr. 2018

## 1. Overview

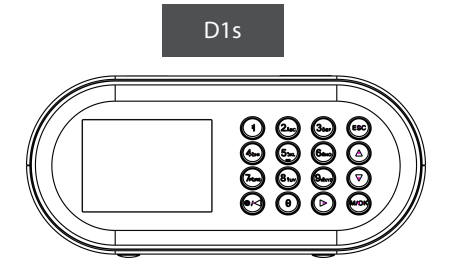

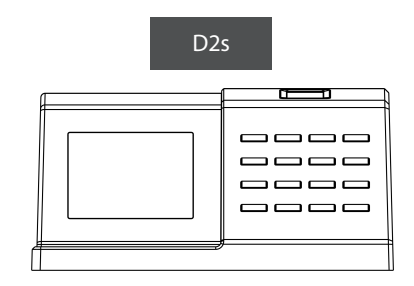

### 2. Power on the Device

Place a finger on the fingerprint sensor or press the  $\odot/\triangleleft$  key to turn on the device. If there is no any further operation within three seconds, the device will automatically enter the stand-by mode.

#### Notes of Battery Charging:

1. We recommend using the official power adaptor. If you use a different power adaptor, please ensure that it is a 5V 2A adaptor.

2. Shorter cable will help reduce charging time. Generally, it takes about 8 to 10 hours to fully charge the power bank.

3. Do not charge the device near fumes and humid environment or cover the device when it is charging.

# 3. Date/Time Setting

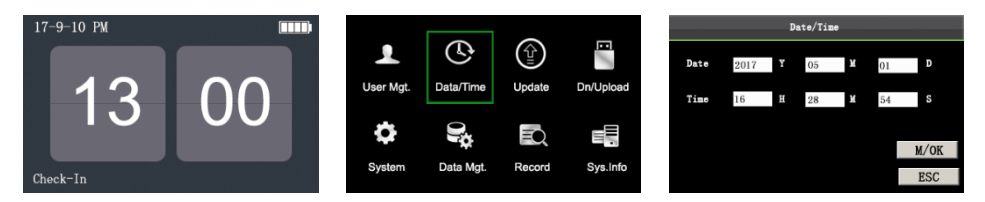

Press M/OK > Date Time to enter the Date Time interface.

# 4. Adding User

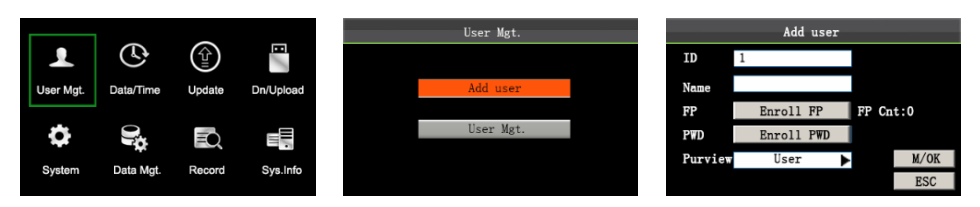

Press M/OK > User Mgt. > Add User to enter the Add User interface, enter User ID, Name, modify User Role (Administrator/ User), enroll fingerprint/ password. Press **M/OK** on the initial interface.

## 5. T9 Input

T9 input (intelligent input) is a quick and highly-efficient input method. The device supports T9 English and symbol input. By using T9 input, names and some symbols can be input.

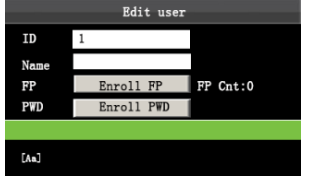

Press the **M/OK** key to enable Press ▲/▼ to switch the T9 input method. Press ▲/▼ to switch

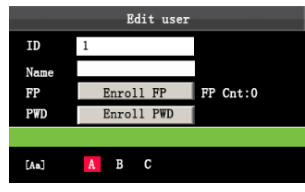

Press ▲/▼ to switch between the English or character mode. Press key 2 once to input A.

| Edit user |            |          |
|-----------|------------|----------|
| ID        | 1          |          |
| Name      | Angel      |          |
| FP        | Enroll FP  | FP Cnt:0 |
| PWD       | Enroll PWD |          |
|           |            |          |
| [Aa]      |            |          |

Input **Angel** by selecting each character by the same way.

# 6. Quick Query of Attendance Records

Users may take a look at their attendance records on the current day and check to see if there is any missing or incorrect record. Users may therefore be able to timely notify the administrator of certain wrong records.

#### Type 1: Save attendance records and allow quick inquiries

Each employee may review his/her attendance record on the current day by selecting **M/OK** after successful identity verification with his/her fingerprint.

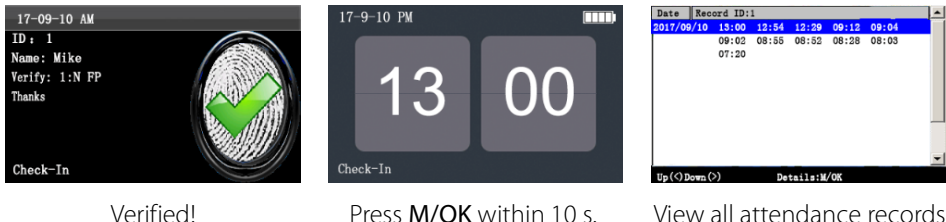

View all attendance records on the current day.

Press M/OK to view the details of the attendance records.

#### Type 2: View the attendance records directly and quickly without saving the records

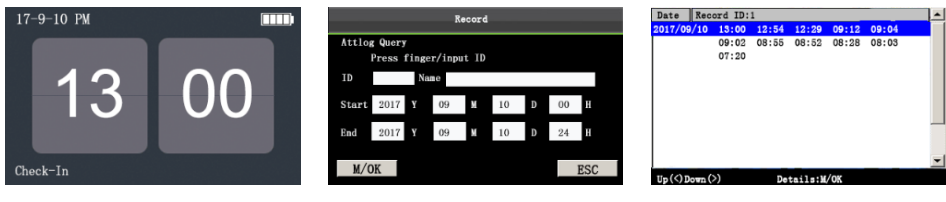

Press finger/input ID, enter the start and end time using keypad, then press **OK**. Records are shown as above.

Press M/OK to view the details of the attendance records.

Press **0** on the initial

**Record** interface.

interface to display the

# 7. Download/Upload

Insert an USB device into the USB host of the device.

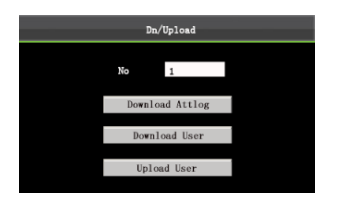

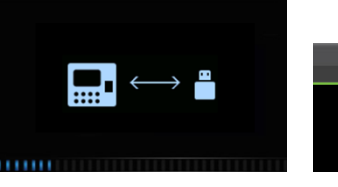

Select **Download Attlog** then press **M/OK**.

Downloading...

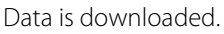

Svstem

Data download succeed

**Download Attlog (Download attendance data):** Download all the attendance data from the device to the USB device.

**Download User (Download user data):** Download all user information and fingerprint templates from the device to a USB drive or an SD card.

**Upload User (Upload user data):** Upload user information and fingerprint templates from a USB drive or an SD card to the device.

# 8. Reset

Reset settings such as device communication and system settings to factory settings.

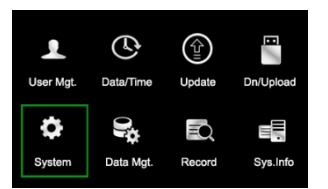

Press **M/OK** on the initial interface. Select System and press M/OK.

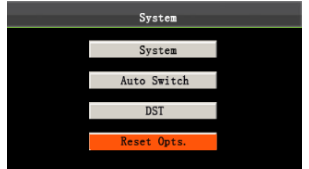

Press  $\blacktriangle / \blacksquare$  to select **Reset** Opts.

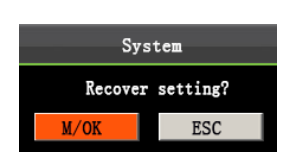

Press **M/OK** to reset; press **ESC** to exit.